# **Beyond - Employee Pay Setup**

Last Modified on 03/31/2025 8:42 am CDT

### **Setting up Pay for Employees**

In order for employees to receive pay for their work, their Pay Setup needs to be completed. To complete this in Beyond<sup>™</sup>, see the steps below accessible from the Pay Setup tab in Beyond. The Payment Options and Basic Tax Setup cards allow payment delivery option designations, electronic pay setup and basic tax setup.

#### **This Article Covers:**

- 1. Payment Options
- 2. Electronic Pay Setup
- 3. Basic Tax Setup

#### **Payment Options**

Payment Options

Begin by navigating to the employee's record and selecting the Pay Setup tab.

The Payment Options can be edited by selecting the pencil icon in the top right of the card.

| Default Pay Rate       | Paycheck Delivery Code |  |  |
|------------------------|------------------------|--|--|
| Note to Payroll        | Pay Setup Complete     |  |  |
| Mail Check and/or Stub | Email Pay Stub         |  |  |

- An employee record can have a designated default pay rate entered for all assignments.
- Paycheck Delivery Codes can be entered to establish the employee will be picking up their paychecks at a specific branch.
- Internal notes can be entered for Payroll communication.
- Mail Check or Email Pay Stub check boxes can be selected for employee payment preferences also.
- The Pay Setup Complete check box will be automatically checked once payment process is complete.

\*Note\* Ensure the employee has a valid email address to set up the Electronic Pay Stub option successfully.

#### **Electronic Pay Setup**

If an employee would like their pay automatically deposited into their bank accounts every pay period, or they are allowed to sign up for paycards, their bank/paycard information needs to be entered and saved into their employee

record. To setup, follow the steps below:

1. Select the Electronic Pay option from the Pay Setup drop down menu tab .

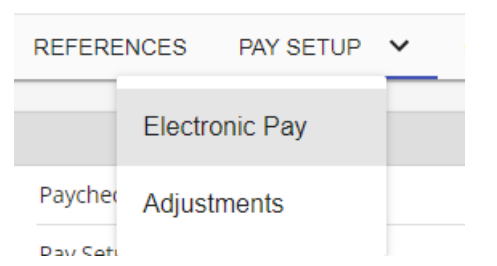

- 2. In the Electronic Pay card, check the Electronic Pay (Enabled) box. Choose either ACH Bank Account or BACS Account.
- 3. From the Edit pencil icon, enter the Routing Number, Account Number and Account Type.

| Electronic Pay Setup is incomplete. Employee will receive a live check. |          |  |                     |  |   |
|-------------------------------------------------------------------------|----------|--|---------------------|--|---|
| Electronic Pay (Enable                                                  | ed)      |  |                     |  |   |
| ACH Bank Account                                                        |          |  |                     |  |   |
| BACS Account                                                            |          |  |                     |  |   |
| ^ ACH Bank Account                                                      |          |  |                     |  | 0 |
| Routing Number                                                          |          |  | Account Number      |  |   |
| Account Type                                                            | Checking |  | Prenote Sent        |  |   |
| Prenote Approved                                                        |          |  | Prenote Disapproved |  |   |

4. Once the information is entered and the Pre-note process approved (if applicable), an alert box indicates the Electronic Pay Setup is ready.

| Electronic Pay Setup is r | ready.     |                     |            |   |
|---------------------------|------------|---------------------|------------|---|
| Electronic Pay (Enable    | d)         |                     |            |   |
| ACH Bank Account          |            |                     |            |   |
| BACS Account              |            |                     |            |   |
| ^ ACH Bank Account        |            |                     |            | 0 |
| Routing Number            | 011001234  | Account Number      | 789524     |   |
| Account Type              | Checking   | Prenote Sent        | 11/14/2019 |   |
| Prenote Approved          | 11/14/2019 | Prenote Disapproved |            |   |

5. The dollar sign charm also indicates the Direct Deposit status.

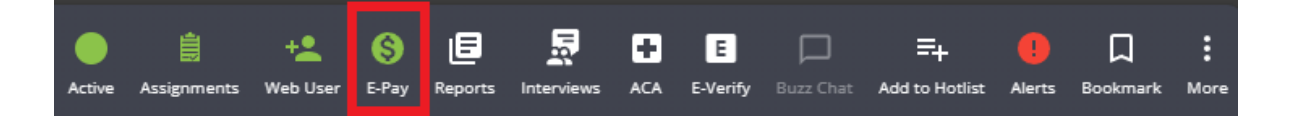

### **Basic Tax Setup**

To indicate Federal or State exemptions and other tax related information, edit the Basic Tax Setup card from the pencil icon to make appropriate selections.

\*Note\* For employees with a Tax State of PA, a PSD Code will need to be selected within Employee > Pay Setup > Basic Tax Setup:

| <ul> <li>Basic Tax Setup</li> </ul> |                                 |
|-------------------------------------|---------------------------------|
| Federal Exemptions                  | State Exemptions                |
| 0                                   | 0                               |
| Marital Tax Status<br>Married       | Extra Withholding 0.00          |
| Dependent Allowance 0.00            | Other Income<br>0.00            |
| Extra Deductions 0.00               | Tax at Higher Rate<br><b>No</b> |
| Tax State                           | State Juris                     |
| PA                                  |                                 |
| County Tax                          | Exempt from County Tax          |
|                                     | <b>No</b>                       |
| City Tax                            | Exempt from City Tax            |
| XPAP62228                           | <b>No</b>                       |
| School Tax                          | Exempt from School Tax          |
|                                     | No                              |
| PSD Code<br>510101                  |                                 |

The PSD Code will need to be selected within the "PSD Code" field found via Employee > Pay Setup > Basic Tax Setup > PSD Code:

| Basic Tax Setup        |                     |
|------------------------|---------------------|
| * Marital Tax Status   |                     |
| Single ~               | Tax at Higher Rate  |
| Dependent Allowance    | Other Income        |
| 0.00                   | 0.00                |
|                        |                     |
| Extra Deductions       | * Extra Withholding |
| 0.00                   | 0.00                |
| * Federal Exemptions   | * State Exemptions  |
| 0                      | 0                   |
|                        |                     |
| * Tax State            | State Juris         |
| Pennsylvania 🗸         |                     |
| County Tax             |                     |
|                        | 🗸 🗌 Exempt          |
|                        |                     |
| * PSD Code             |                     |
|                        | ·                   |
| City Tax               |                     |
| XPAP62228 PHILADELPHIA | ✓ □ Exempt          |
|                        |                     |
| School Tax             |                     |
|                        | Exempt              |
|                        |                     |
| SAVE AS DRAFT          | CANCEL SUBMIT       |

Once a PSD Code is selected, the County Tax, City Tax, and School District Tax fields will not be able to be edited:

| Federal Exemptions<br>0       | State Exemptions<br>0           |
|-------------------------------|---------------------------------|
| Marital Tax Status<br>Married | Extra Withholding 0.00          |
| Dependent Allowance 0.00      | Other Income 0.00               |
| Extra Deductions 0.00         | Tax at Higher Rate<br><b>No</b> |
| Tax State<br>PA               | State Juris                     |
| County Tax<br>                | Exempt from County Tax<br>No    |
| City Tax<br>XPAP62228         | Exempt from City Tax<br>No      |
| School Tax<br>                | Exempt from School Tax<br>No    |
| PSD Code<br>510101            |                                 |

If your employee worked for you before the 2020 W-4 changes, you will be able to toggle the W-4 year option.

Here is a break down the basic tax setup based on the 2020 W-4:

| ~     | Basic Tax Setup                 |    | _         |                                     |        |        |
|-------|---------------------------------|----|-----------|-------------------------------------|--------|--------|
|       | Single                          | Ŧ  | T         | Tax at Higher Rate Step 2 Check Box |        |        |
| mple  | Dependent Allowance             |    | Other Inc | come                                |        |        |
|       | 0 Step 3 Claim Dependents       | ±. | 0 5       | step 4(a) Other Income              |        |        |
|       | Extra Deductions                |    | Extra Wi  | thholding                           |        |        |
|       | 0 Step 4(b) Deductions          |    | 0         | Step 4(c) Extra Withholding         |        |        |
| holdi | Federal Exemptions              |    | State Ex  | emptions                            |        |        |
|       | 0 Only 0 or 99 if marked Exempt |    | 0         |                                     |        |        |
| x     | Tax State<br>Minnesota          | Ŧ  | State Ju  | ris                                 |        |        |
| ĸ     | County Tax                      |    |           |                                     |        | Exempt |
|       | City Tax                        |    |           |                                     |        | Exempt |
|       | School Tax                      |    |           |                                     | Ţ      | Exempt |
|       | SAVE AS DRAFT                   |    |           |                                     | CANCEL | SUBMIT |

\*Note\* The "Tax at Higher Rate" option can be used for employees who...

- Work more than one job at a time and/or
- Are married-filing jointly and have a spouse who also works

It can be beneficial to tax at a higher rate to accommodate the multiple W-2s you may be filing at the end of the year. Always consult a tax professional if you are unsure about a tax setup.

If your employee's are filling out their W-4s (federal and state - if applicable) via HRCenter, this information will automatically be populated.

\*Note\* The Dependents field is only applicable to those in Louisiana due to their state tax exemptions.

## **Related Articles**